#### Office 365 ProPlus 第一次使用手册

#### [啟用 Office 365 帳號]

啟用 Office 365 校園帳號,開通無上限 OneDrive 雲端硬碟服務

1. 登入 Office 365 網站 (https://portal.office.com/), 輸入學校提供的帳號及密碼, 輸入完畢以後點選[登入]

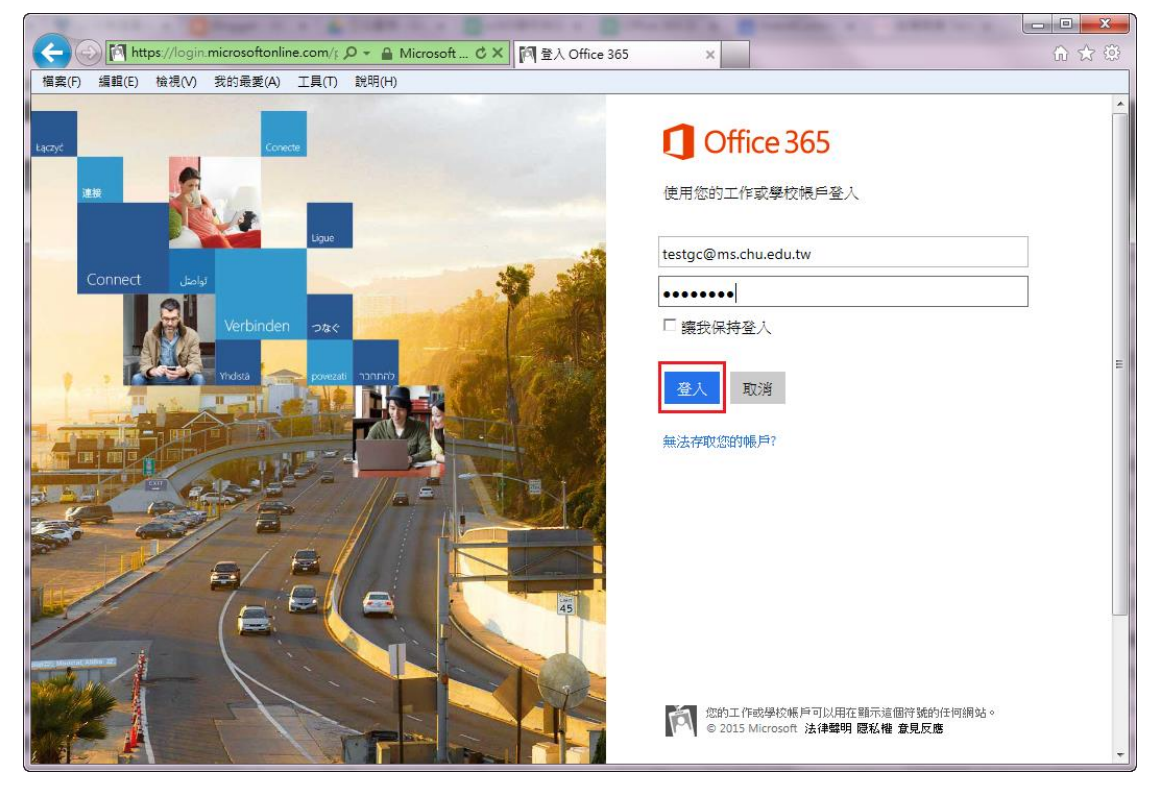

 第一次登入必須更改您的密碼,密碼需為 8~16 碼的強式密碼,包含大小寫英文 字母、數字、符號,請勿與帳號相同,更改完畢後點選[提交]

| (会) Mttps://account.activedirectory.windowsazure.c ○ ~ 量 C × (合) 要更密碼 ×       「確定(F) 項目(F) 拾词(M) 分的電音(A) 丁目(F) 詳問(H) | (i) ☆ (i) |
|----------------------------------------------------------------------------------------------------|-----------|
| Office 265                                                                                                    | # 2       |
|                                                                                                    |           |
|                                                                                                    |           |
| 更新密碼                                                                                                    |           |
| 必须使用強式密碼。諸輸入 8-16 個字元。諸勿包含常用字                                                                                        |           |
| 或名稱。讀話台大小寫字母、數字和符號。                                                                                                  |           |
| 使用 者識別碼                                                                                                    |           |
| Tesige@ms.chu.edu.tw<br>名名唱                                                                                          |           |
| •••••                                                                                                    |           |
| 建立新密调                                                                                                    | E         |
| 38                                                                                                    |           |
| · · · · · · · · · · · · · · · · · · ·                                                                                |           |
|                                                                                                    |           |
| 提交                                                                                                    |           |
|                                                                                                    |           |
|                                                                                                    |           |
| 對於第一次登入的使用者: Microsoft Online Services 會與您連絡,提供有關使用本公司產品和服務的秘訣和連續。在大計的區域中,我們還會通路您以提供調查和促銷。您可以隨時取消訂開。如需有關通訊           |           |
| 進4.但的評細資訊,請參閱我們的應為權法意事項。                                                                                             |           |
| 1                                                                                                    | *         |

3. 更改成功以後請再次輸入您的新密碼,點選[登入]

| and the state of the state of t |                                |       |
|----------------------------------------------------------------------------------------------------|--------------------------------|-------|
| (C) (Minimicrosoftonline.com/l の - A Microsoft C × 阿 登入 Office 365                                                                                                    | ×                              | 6 🕁 😳 |
| 榴案(F) 編輯(E) 檢視(V) 我的最愛(A) 工具(T) 說明(H)                                                                                                    |                                |       |
|                                                                                                    |                                | *     |
|                                                                                                    | Office 365                     |       |
| Lacyc                                                                                                    | Oncesos                        |       |
| 22                                                                                                    | 諸重新輸入您的來碼                      |       |
|                                                                                                    |                                |       |
| Ligue                                                                                                    |                                |       |
|                                                                                                    | tostac@ms.chu.odu.tw           |       |
| توامتل Connect                                                                                                    | resigc@ms.chu.edu.tw           |       |
| Verbinden and                                                                                                    |                                | _     |
|                                                                                                    | •••••                          | _     |
|                                                                                                    | □ 讓我保持登入                       |       |
|                                                                                                    |                                |       |
|                                                                                                    | 春人                             | E     |
|                                                                                                    |                                |       |
|                                                                                                    | 每法存取您的帳戶?                      |       |
|                                                                                                    | 登出後回其他幅 <b>戶</b> 登入            |       |
|                                                                                                    |                                |       |
|                                                                                                    |                                |       |
|                                                                                                    |                                |       |
|                                                                                                    |                                |       |
|                                                                                                    |                                |       |
|                                                                                                    |                                |       |
|                                                                                                    |                                |       |
|                                                                                                    | 您的工作或學校帳戶可以用在顯示這個符號的任何網站。      |       |
|                                                                                                    | C 2015 Microsoft 法律聲明 隠私權 意見反應 |       |
|                                                                                                    |                                | *     |

4. 成功登入後右上角會出現您的姓名,首頁動態磚會顯示所有功能,點選 [OneDrive]

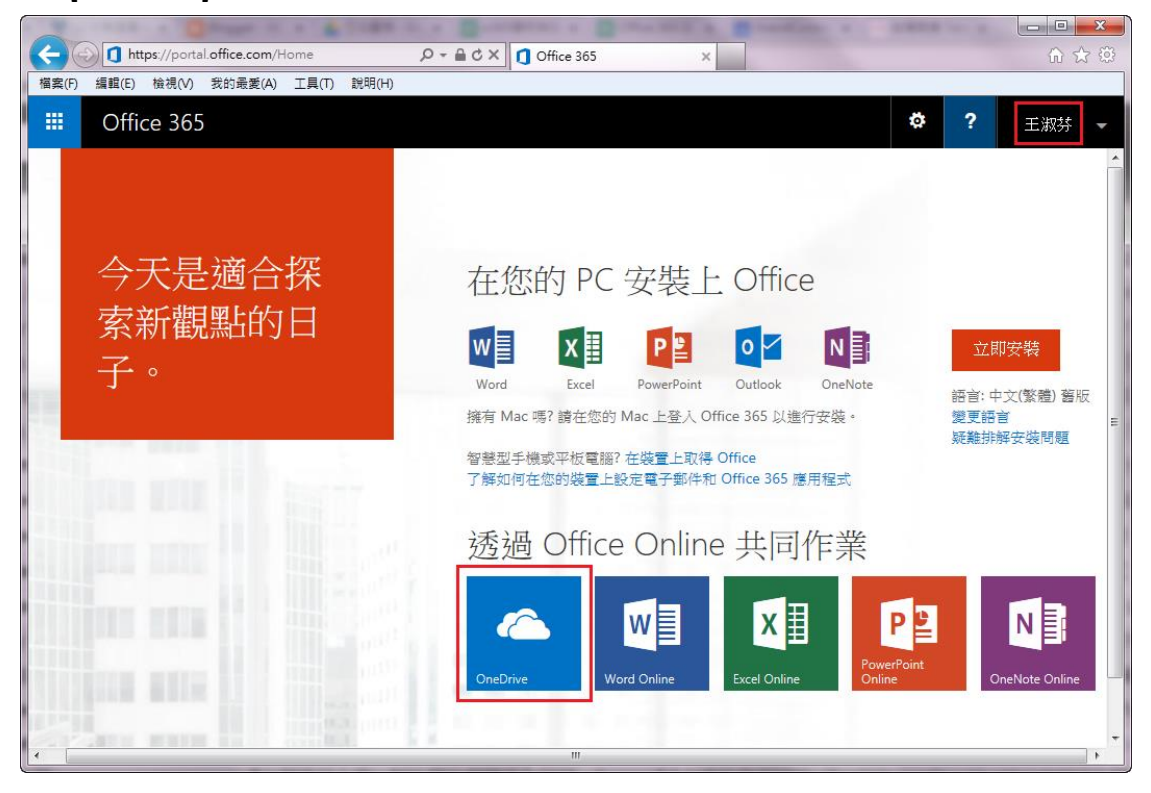

此處點選[略過此步驟]即可;您也可以選擇[下載 PC 的應用程式],安裝
[OneDrive 同步處理程式],它會使用同步資料夾將您的檔案與雲端硬碟快速同步,詳細步驟請見[設定同步處理]

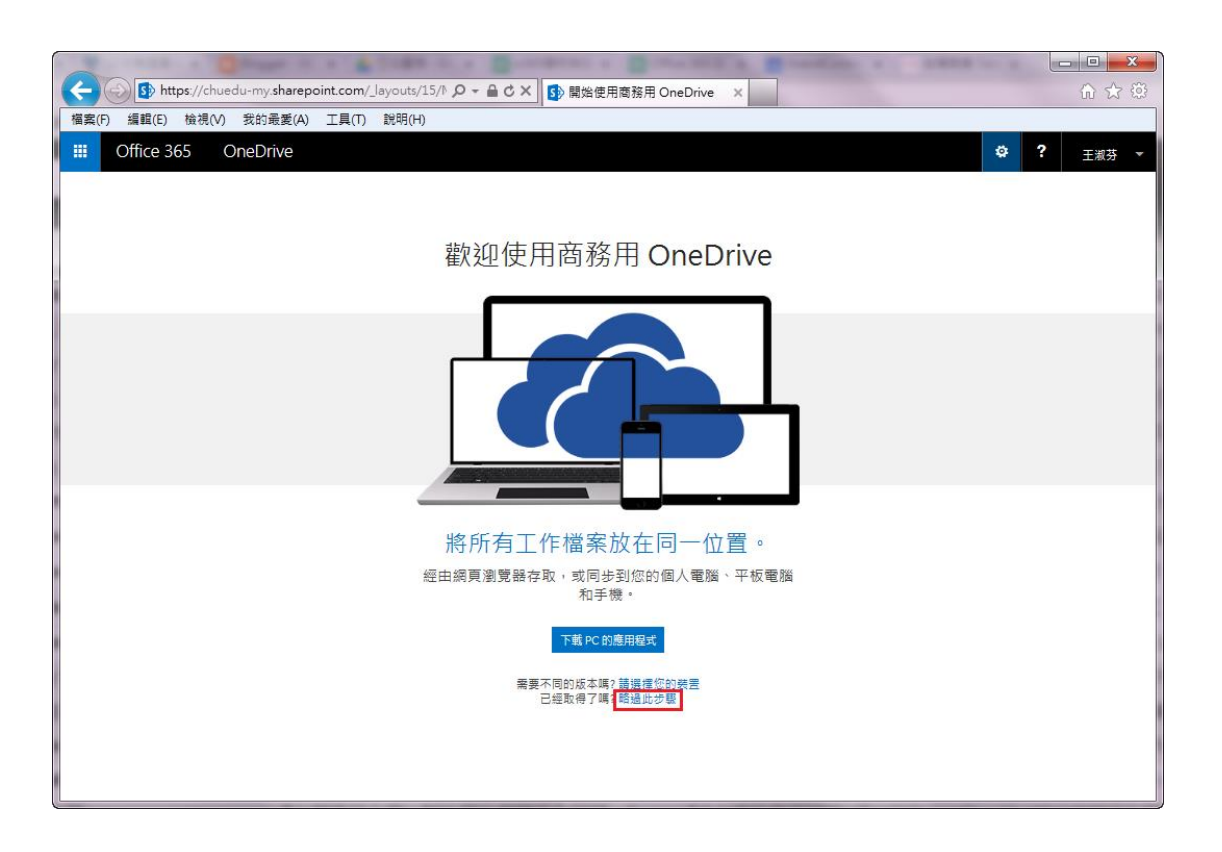

6. 成功開通 OneDrive 服務,開始使用無上限的雲端硬碟空間吧!

| A CONTRACT OF A COMPANY OF A CONTRACT OF                                                                                                    |                                     |
|----------------------------------------------------------------------------------------------------|-------------------------------------|
| - 🧲 😔 🚯 https://chuedu-my.sharepoint.com/personal/test の - 🔒 C 🗙 🚯 商務用 Onel                                                                                                    | Drive × 🕜 🛱 🛞                       |
| 檔案(F) 編輯(E) 檢視(V) 我的最愛(A) 工具(T) 說明(H)                                                                                                    |                                     |
| III Office 365 OneDrive                                                                                                    | ☆ ? <sub>王淑芬</sub> ▼                |
| 瀏覽 福窯 文件庫                                                                                                    | E                                   |
| 中華大學 提供的 OneDrive       文化                                                                                                    |                                     |
| х́р                                                                                                    |                                     |
| 最近<br>與我共用                                                                                                    | 共用工作。文件在進行共用之前,都會維持私有狀態。在這裡深入瞭解。 移除 |
| Eiää<br>ğiigine giigine giig | ✔編輯 ✔管理 ◯共用                         |
| ✓ □ 名稱 修改時間 共用                                                                                                    | 修改者                                 |
| 🧰 與所有人共用 🔐 大約一分鐘前 👪 共                                                                                                    | 用 🗆 王淑芬                             |
|                                                                                                    |                                     |
|                                                                                                    |                                     |
|                                                                                                    |                                     |
|                                                                                                    |                                     |
|                                                                                                    |                                     |
|                                                                                                    |                                     |
|                                                                                                    |                                     |
|                                                                                                    |                                     |
|                                                                                                    |                                     |
|                                                                                                    |                                     |